## SurfBeam 2 Modem Provisioning Job Aid

Summary

This Job Aid covers:

Provisioning Setup Verification

Modem Provisioning

Exede Voice Activation

This Job Aid supports all Technician audiences. This process applies for the SurfBeam 2 and Exede WiFi Modems, with accounts that may or may not have Exede Voice.

| ViaSat.<br>status      | SurfBeam* 2 Sat            | Hellite Modern               | SurfBeam <sup>®</sup> 2   |
|------------------------|----------------------------|------------------------------|---------------------------|
|                        |                            | Basic Status                 | <u> </u>                  |
| HOME<br>MODEM          |                            |                              |                           |
|                        | MODEM                      |                              | /IFL Cable Status         |
| Click Mode<br>the Onli | m to confirm<br>ine status | Online     Online     Online | UTHINE INTRO 000210212206 |

At the end of the Point and Peak process, the right arrow was clicked to have the modem attempt Modem Lock. When the modem has locked, the Modem Browser Interface will show 3 green checkmarks.

## Modem Provisioning

After obtaining Modem Lock, close the browser, and open it again.

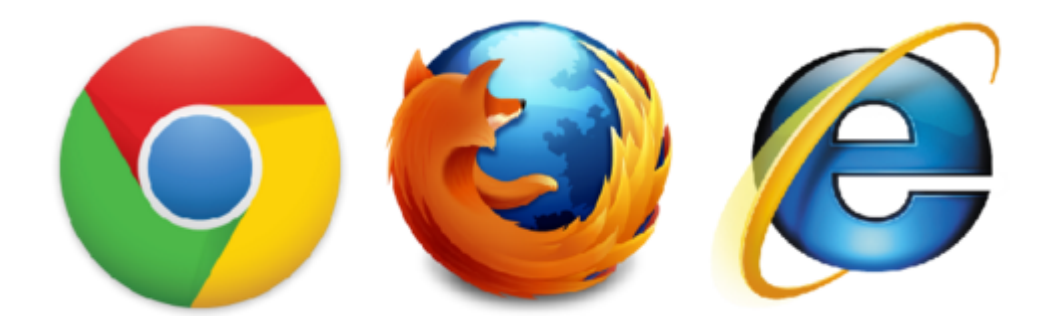

When the computer browser opens, the Gateway Network automatically directs the browser to the Provisioning Network. The Provisioning System then displays the **Welcome to Service Activation** page.

On this page, enter the Customer Code in the **Customer Code** field. This code is found on the work order or in the **Installation** area of the **Quick Flash** tab in the **Support Portal**.

Click Next Step to display the next page.

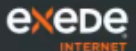

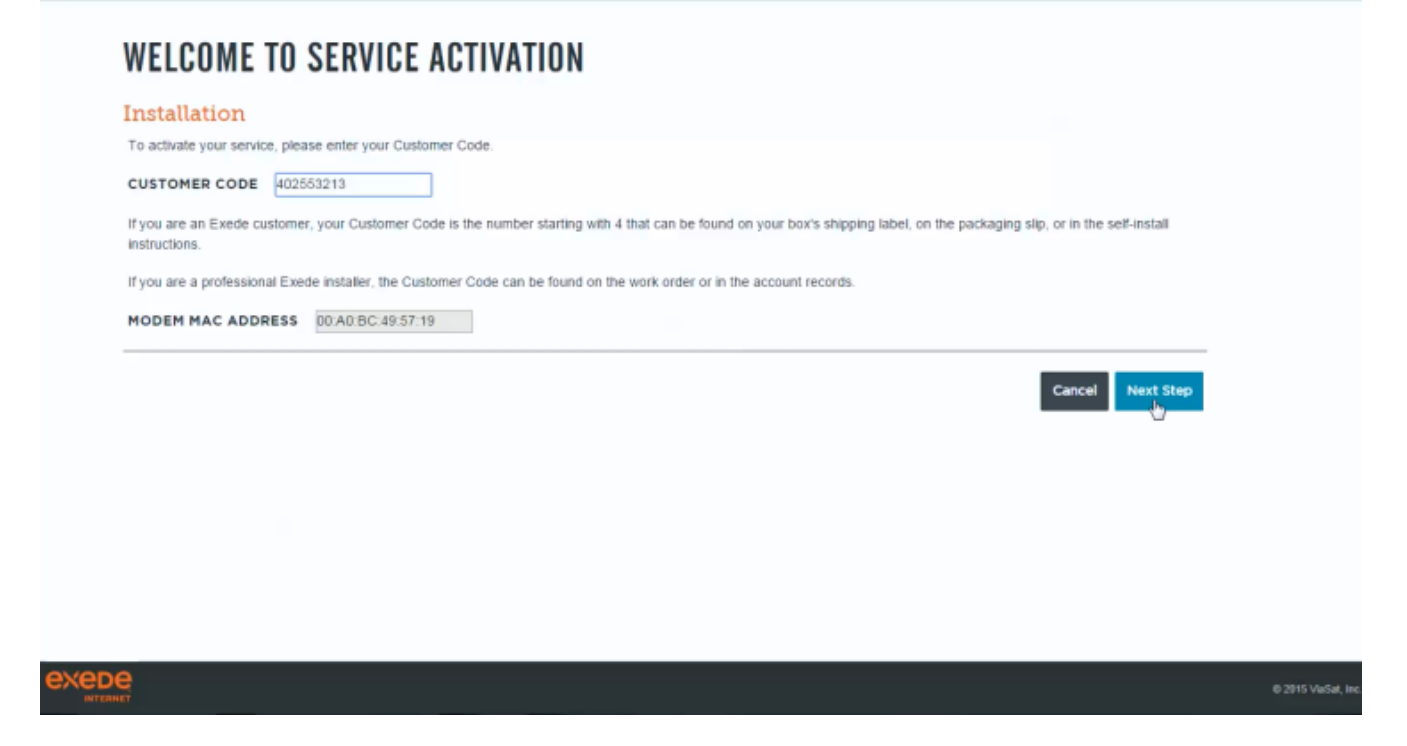

On the **Customer Confirmation** page validate the Customer name and address. If it is incorrect click Cancel and re-enter the correct Customer Code.

Enter the Installer ID in the **Installer ID** field. Remember each ViaSat Partner requires the Technician use a certified Installer ID associated with their installations. A Technician may have more than one **Installer ID** and must use the correct ID for each Partner Installation.

**Note:** The provisioning system will verify the Installer ID. The ID can fail:

- 1. Non-existent: The ID does not exist in the database.
- 2. *Expired:* The Technician did not complete recertification and the ID Expiration Date is past
- 3. Wrong Partner: The Installer ID exists in the database as certified, but it is not associated with the partner that issued the installation order.

All Installer IDs are available on the technician's dashboard in ViaSat Central.

| Customer Name        | 682Evo39Freedom Liberty |                |
|----------------------|-------------------------|----------------|
| Customer Zin         | 6359                    |                |
| Base Service         | EVOLUTION 20 GB         |                |
| Service Provider     | WildBlue                |                |
| Modem Equipment Type | SB2 Modem               |                |
| Add-On Services      | Exede Voice             |                |
| INSTALLER ID 4       | ID<br>s not             | Cancel Confirm |

Note: This step only applies to ViaSat retail accounts.

After the customer information and Installer ID are verified, the system will ask to verify the customer's contact email account. If it is not correct select **No** and update it.

Otherwise, click Yes.

| Contact Email | barb. |    |
|---------------|-------|----|
|               |       | NO |
|               |       |    |
|               |       |    |
|               |       |    |

NOD0

The **Quality of Install** (QOI) page displays. This Quality of Install test can take up to one minute.

If the verification system is unavailable, an Error page displays. This page reminds the Technician to use the eSVT/SVT to validate the QOI of the installation.

**If any red values appear**, the technician must repair the installation until all values appear green.

Click **Run QOI** to have the system recheck the Quality of Install. Do not restart provisioning.

Click Continue to continue the Provisioning Process.

| QOI Check Comple                  | te - Pass                       |                     |                     |     |                      |          |
|-----------------------------------|---------------------------------|---------------------|---------------------|-----|----------------------|----------|
|                                   |                                 |                     |                     |     | I                    |          |
|                                   | Equipment<br>(Cable &<br>ODU)   | Antenna<br>Pointing | Software<br>Version | CPE | Installed<br>Devices |          |
| Congratulations! The installation | provides the correct service vi | lues.               |                     |     |                      |          |
| Thank You!                        |                                 |                     |                     |     |                      |          |
|                                   |                                 |                     |                     |     |                      | Continue |
|                                   |                                 |                     |                     |     |                      |          |
|                                   |                                 |                     |                     |     |                      |          |

Does the work order include Exede Voice?

- If yes, go to section **Exede Voice Activation**, below.
- If no, go to Step 7.

Once QOI testing passes the **Confirmation** page displays.

Follow the on-screen steps to reboot the modem. When that is complete, open the browser and complete **Customer Internet Test** to validate that the computer can access and surf the internet.

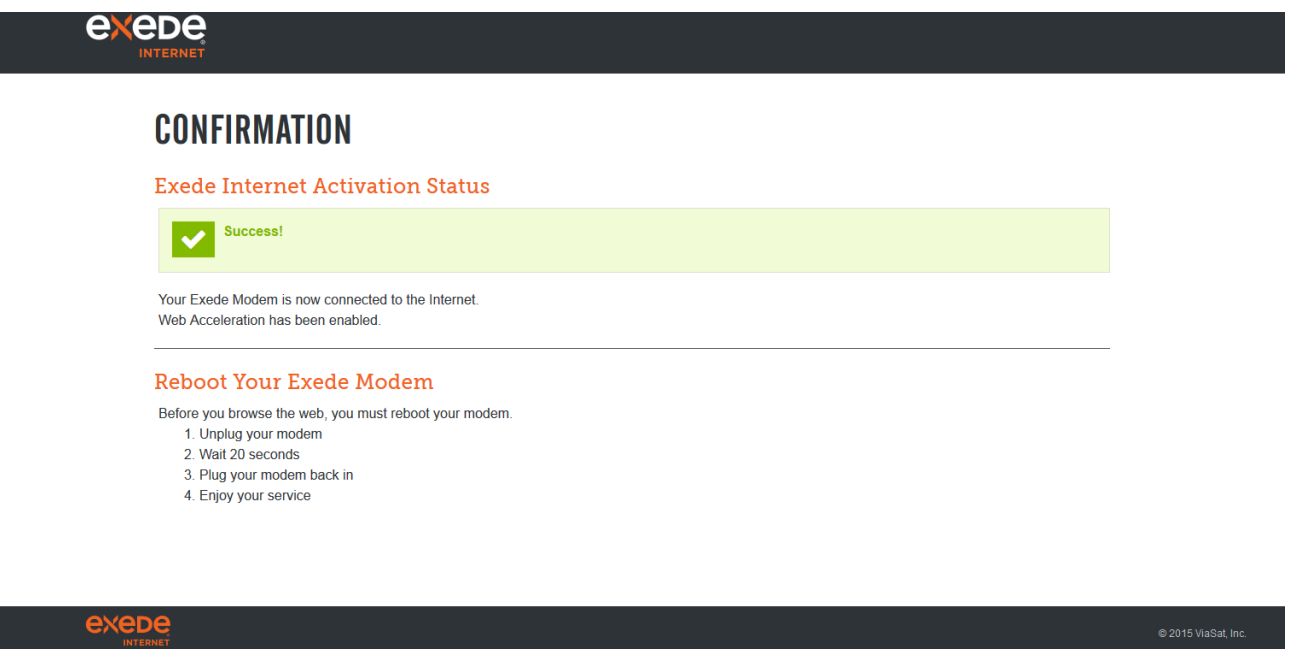

## **Exede Voice Activation**

If an order has Exede Voice as part of a new service, the activation process begins immediately after QOI.

The Exede Voice page displays. Click Voice Activation Portal to begin activation.

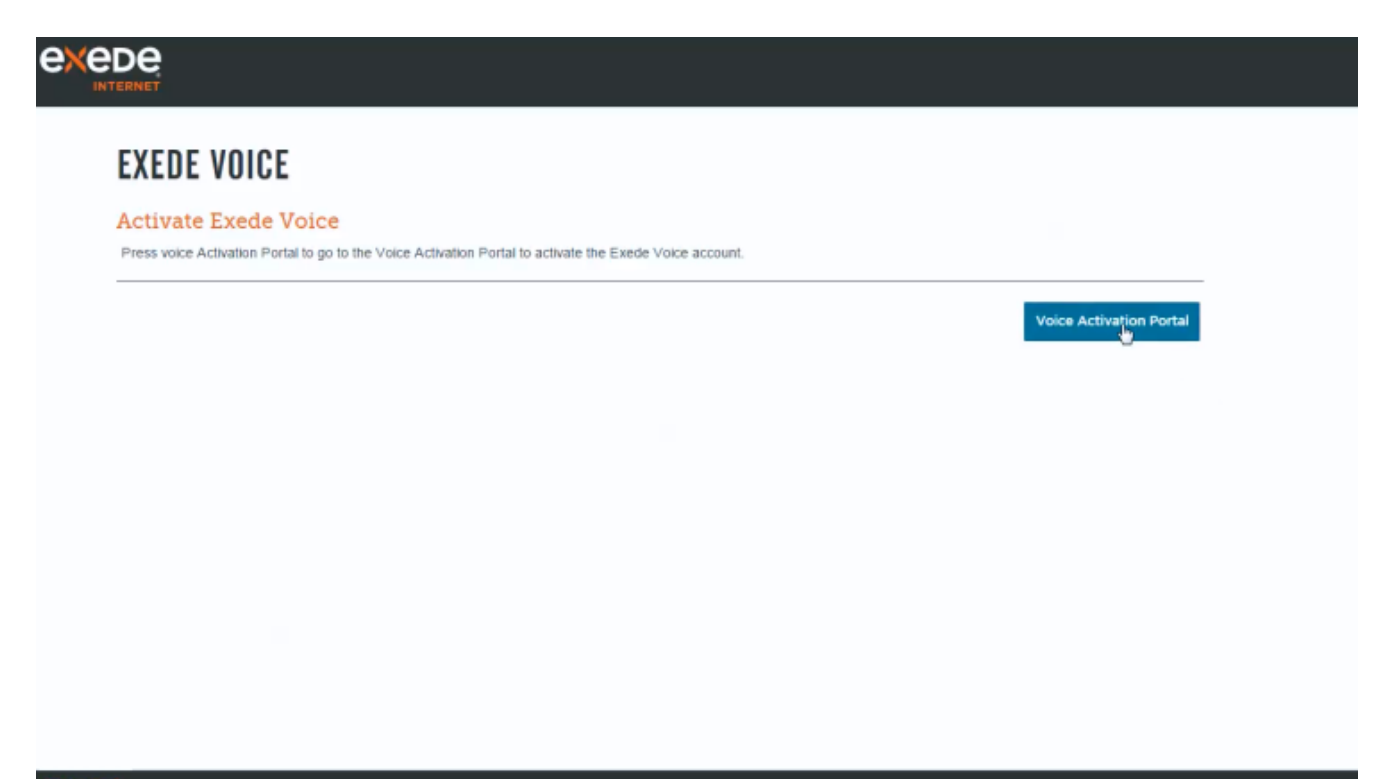

Important! The next series of pages appear as part of Part 1.
Work within these smaller frames until you reach the Accept
button (Step 8 below)

Type the same **Customer Code** used to provision the Internet service.

Type the Customer's last name.

Click Next.

| De niet                                                                                                    |  |
|----------------------------------------------------------------------------------------------------|--|
| EXEDE VOICE                                                                                                |  |
| art 1: Complete the Voice Activation Portal Process                                                        |  |
| /lease activate the account by following the instructions in the Voice Activation Portal below.            |  |
| exede                                                                                                    |  |
| VOICE                                                                                                    |  |
|                                                                                                    |  |
| VOICE ACTIVATION PORTAL<br>Step #1 – Identify Account                                                      |  |
| Welcome to Exede Voice by ViaSat. In just a few easy steps you will be up and running - and ready to talk! |  |
| Account Number:<br>40                                                                                      |  |
| Costraine.                                                                                                 |  |
|                                                                                                    |  |
|                                                                                                    |  |
|                                                                                                    |  |
|                                                                                                    |  |
| Mant                                                                                                    |  |

Review the **911** Provisioning information with the Customer.

When they understand the information, click Yes.

| EXE    | DE VOICE                                                                                                    |
|--------|----------------------------------------------------------------------------------------------------|
| Part   | 1: Complete the Voice Activation Portal Process                                                                                                    |
| Please | activate the account by following the instructions in the Voice Activation Portal below.                                                                                                    |
| e      | VOICE                                                                                                    |
|        | VOICE ACTIVATION PORTAL<br>911 Provisioning                                                                                                    |
|        | Your Evide Service includes emergency 9-1-1 calling, Biccuse Evide Voice is<br>provided through stellate technology, 8-1-1 calling available through Evide Voice<br>may be limited in comparison to 9-1-3 calling that is available through treation and<br>liandline telepidence carriers. Evide Voice may become unavailable due to network<br>failures, weather events, network or equipment upgrades, network congestion, a power<br>outpage in your home, or other technical protection available and to network<br>and place in or near the equipment. Pieses read the label<br>and place in or near the equipment. |
|        | In order for your 9-1-1 calls to be property directed to emergency services, ViaSat must<br>have the address on file where the Exode Voice equipment is located. Since you are<br>an existing Exected Internet Customer, ViaSat multi use the service address currently on<br>file. This service address is the address to which emergency services will be directed<br>when you call 9-1-1.                                                                                                    |
|        | Do you understand and agree to these 0-1-1 limitations? No Yes.                                                                                                    |
|        |                                                                                                    |
|        |                                                                                                    |
|        |                                                                                                    |

Type the Device MAC address.

The MAC address comes from EITHER the

- Exede WiFi Modem
- Exede Voice Adapter

Both devices use this process for activation.

Click Next.

| EXEDE VOICE Part 1: Complete the Voice Activation Portal Process Please activate the account by following the instructions in the Voice Activation Portal below.                                |                                                                             |
|----------------------------------------------------------------------------------------------------|-----------------------------------------------------------------------------|
| COCCE ACTIVATION PORTAL   Big B 3 - Device   Minimum And Address' is located on the sorial curver (SH) is shown here:   Dir Green Coddress' is located on the sorial curver (SH) is shown here: | This MAC comes from<br>EITHER<br>Exede WiFi Modem or<br>Exede Voice Adapter |
| Previous Next                                                                                                    |                                                                             |

Provide the phone number to the customer.

Click Next.

| De,<br>RNET                                      |                                                  |               |  |
|--------------------------------------------------|--------------------------------------------------|---------------|--|
| EXEDE VOICE                                      |                                                  |               |  |
| Part 1: Complete the Vo                          | ce Activation Portal Proces                      | S             |  |
| nease activate the account by following          | ne instructions in the voice Activation Portai b | elow.         |  |
| VOICE                                            |                                                  |               |  |
| VOICE ACTIVATION PORT                            | L                                                |               |  |
| Step #4 – Number<br>Phone Number:<br>17193676011 |                                                  |               |  |
|                                                  |                                                  |               |  |
|                                                  |                                                  |               |  |
|                                                  |                                                  |               |  |
|                                                  |                                                  | Previous Negt |  |
|                                                  |                                                  |               |  |

Review the **Summary** page, and ask the customer to confirm all of the information.

**STOP!** If any information is incorrect, call the number on the screen before proceeding.

Click Activate and WAIT for the system to respond.

If the system does not respond within 5 minutes, open your browser and type in the URL below, and complete activation of the service.

https://viasat.user.alianza.com/dap/

| EXEDE VOICE                                                                                                    |                                                                                                    |  |
|----------------------------------------------------------------------------------------------------|----------------------------------------------------------------------------------------------------|--|
| art 1: Complete the Vo                                                                                                    | ice Activation Portal Process                                                                                                    |  |
| Please activate the account by following                                                                                                    | the Instructions in the Voice Activation Portal below.                                                                                                    |  |
| exede                                                                                                    |                                                                                                    |  |
| VOICE                                                                                                    |                                                                                                    |  |
| VOICE ACTIVATION PORT                                                                                                    | NL                                                                                                    |  |
| VOICE ACTIVATION PORT/<br>Step #5 – Summary<br>Device Information                                                                                                    | NL                                                                                                    |  |
| VOICE ACTIVATION PORT/<br>Step #5 – Summary<br>Device Information<br>MAC Address:<br>0040bc<br>The MAC address you enferted, 00<br>address to 0030bc/b821e which in                                                                                                    | AGBC4B62Fc, represents the incidem. We have automatically modified the MAC presents the hisiphone portion of your moders.                                                                                                    |  |
| VOICE ACTIVATION PORT/<br>Step #5 – Summary<br>Device Information<br>MAC Address<br>Goadber<br>The MAC address you entered, 00<br>address to 00acbc4b02fe which re<br>Phone Number Information                                                                                                    | AGBC4B62Fc, represents the modern. We have automatically modified the MAC presents the telephone portion of your modern.                                                                                                    |  |
| VOICE ACTIVATION PORT/<br>Step #5 – Summary<br>Device Information<br>MAC Address<br>Goadbe:<br>The MAC address you entered, 00<br>address to Doarbock@21e which re<br>Phone Number Information<br>Phone Number Information<br>Phone Number Information<br>Phone Number Information                                                  | ADBC4B82Fc, represents the modern. We have automatically modified the MAC presents the telephone portion of your modern.<br><b>STOP!</b> If the Phone Number or ED11 Address information displayed here is incorrect presse call customer care immediately at 855-463-0333.  |  |
| VOICE ACTIVATION PORT/<br>Step #5 – Summary<br>Device Information<br>MAC Address<br>Coabe:<br>The MAC address you entend. 00<br>address to 00ut0cdb62te which in<br>Phone Number Information<br>Phone Number Information<br>Phone Number Information<br>E911 Address Record<br>B + Record<br>C + Record<br>C + Record<br>C + Record | ADBC4862Fc, represents the modern. We have automatically modified the MAC presents the telephone portion of your modern.<br><b>STOP!</b> If the Phone Number or EP11 Address information displayed here is incorrect, please call customer care immediately at 855-463-1033. |  |

The Exede Voice Activation Complete page displays.

**Check the box** (if present) and click **Accept** *and* **WAIT** for the system to respond.

| ERNET                                                                                                    |   |
|----------------------------------------------------------------------------------------------------|---|
| EXEDE VOICE                                                                                                    |   |
| Part 1: Complete the Voice Activation Portal Process                                                                                                    |   |
| Please activate the account by following the instructions in the Voice Activation Portal below.                                                                                                    |   |
| exede<br>voice                                                                                                    |   |
|                                                                                                    | - |
|                                                                                                    |   |
| VOICE ACTIVATION PORTAL                                                                                                    |   |
| VOICE ACTIVATION PORTAL<br>Exede Voice Activation Complete                                                                                                    |   |
| VOICE ACTIVATION PORTAL<br>Exede Voice Activation Complete<br>Congratulations!<br>Your Exede Voice service has been activated successfully!<br>We have verified that your new Exede voice adapter is working properly!                                                                                                    |   |
| VOICE ACTIVATION PORTAL         Excede Voice Activation Complete         Congratulations!         Your Excede Voice service has been activated successfully!         We have verified that your new Excede voice adapter is working properly!         To complete the device configuration please power cycle your modern by unplugging and replugging in the power cord.         Image: Second colspan="2">Your new voice adapter of the power cord.         Image: Your new voice adapter does not require you to confinue using your previous Excele Voice adapter. You do not need to return it to ViaSat.                                                                                                    |   |
| VOICE ACTIVATION PORTAL         Excede Voice Activation Complete         Congratulations!         Your Excede Voice has been activated successfully!         We have verified that your new Excede voice adapter is working property!         To complete the device configuration please power cycle your modern by unplugging and replugging in the power cord. <ul> <li>Your new voice adapter does not require you to confinue using your previous Excede Voice adapter. Please dispose of your previous Excede Voice adapter. You do not need to return it to ViaSat.</li> </ul> <ul> <li>Macrosoft</li> <li>Macrosoft</li></ul> |   |

The system responds with a blank area (where you've been working previously).

Scroll to the bottom of the browser page, and click the green Proceed to Confirmation button.

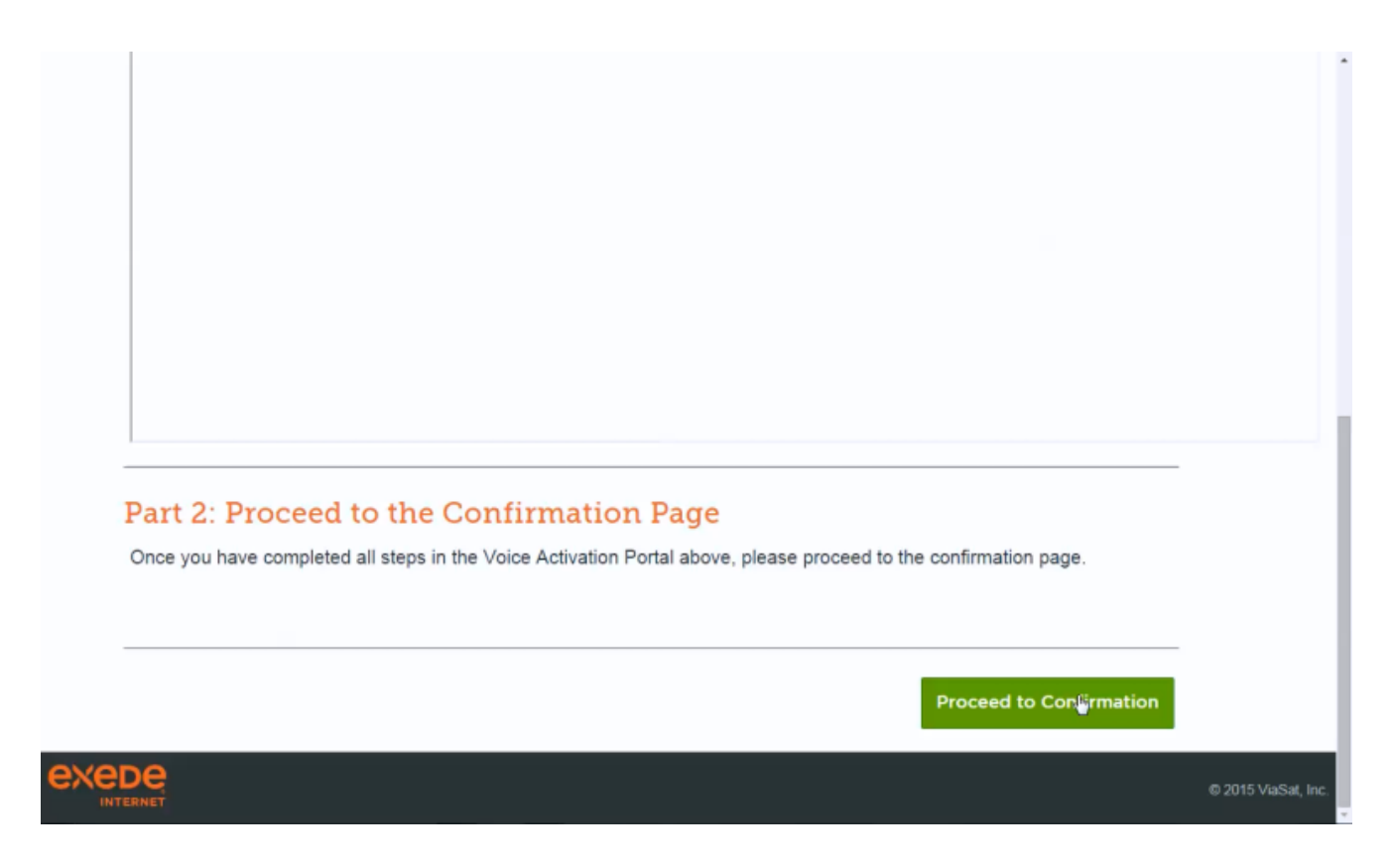

The final **Confirmation** page displays.

Follow the on-screen steps to reboot the modem. When that is complete, open the browser and complete **Customer Internet Test** to validate that the computer can access and surf the internet.

| exede<br>Internet                                                                                                    |  |
|----------------------------------------------------------------------------------------------------|--|
| CONFIRMATION                                                                                                    |  |
| Exede Internet Activation Status                                                                                                    |  |
| Success!                                                                                                    |  |
| Your Exede Modem is now connected to the Internet.<br>Web Acceleration has been enabled.                                                                    |  |
| Exede Voice Activation Status                                                                                                    |  |
| Success!                                                                                                    |  |
| Your Exede Voice service is now active.                                                                                                    |  |
| Reboot Your Exede Modem                                                                                                    |  |
| Before you browse the web, you must reboot your modem.<br>1. Unplug your modem<br>2. Wait 20 seconds<br>3. Plug your modem back in<br>4. Enjoy your service |  |